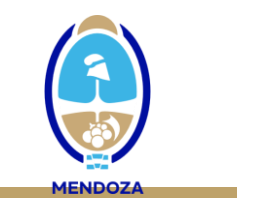

## NOTIFICACIÓN DEL EVENTO DENGUE EN EL SNVS

#### **INSTRUCTIVO DE CARGA PARA CASOS AMBULATORIOS EN ESCENARIOS DE BROTE**

- 1. Vea atentamente el video instructivo de carga: https://drive.google.com/file/d/1KeNy6k81Rd5uneooTi8cdewwDtyUzuXT/view?usp=sharing
- 2. Para la carga en el SNVS de los casos de dengue autóctono, que adquieren la infección en nuestra provincia y provienen de los departamentos considerados en situación de brote y cuyo manejo se realizará en forma ambulatoria (dengue sin signos de alarma ni condiciones coexistentes), no se requiere la confirmación por pruebas de laboratorio y se realiza la notificación como casos confirmado por nexo epidemiológico autóctono. Este reporte puede realizarse con datos mínimos, empleando la planilla en formato listado disponible en:

https://www.mendoza.gov.ar/wp-content/uploads/sites/7/2024/03/DENGUE-Notificacion-enformato-listado-para-areas-en-brote-o-epidemia-Planilla-datos-minimos-1.pdf

| MINISTERIO DE<br>DIRECCIÓN DE I                              | SALUD Y DEPORTES<br>EPIDEMIOLOGÍA CALIDAD Y CONTR                                                           | OL DE GEST                                            | τιόν                                        |                                                                                |                                                                                            |                  |                   |                                                              |                             |                               |                                |                       |                                                                                                    |
|--------------------------------------------------------------|----------------------------------------------------------------------------------------------------|-------------------------------------------------------|---------------------------------------------|--------------------------------------------------------------------------------|--------------------------------------------------------------------------------------------|------------------|-------------------|--------------------------------------------------------------|-----------------------------|-------------------------------|--------------------------------|-----------------------|----------------------------------------------------------------------------------------------------|
|                                                              |                                                                                                    |                                                       |                                             | DENGUE: 1                                                                      | Notificación en formato listado para                                                       | a áreas en brote | o epidemia        |                                                              |                             |                               |                                |                       | MENDOZA                                                                                                    |
| PROVINCIA D                                                  | E NOTIFICACIÓN: MENDOZA                                                                                     |                                                       |                                             |                                                                                | FECHA DE CONSULTA (U                                                                       | sar una planilla | x día o seña      | alar cambio                                                  | de fecha):                  |                               |                                |                       |                                                                                                    |
|                                                              | Apellido y nombres                                                                                          | Fecha<br>de<br>Nac.                                   | Sexo<br>legal                               | Tel. de<br>contacto                                                            | DOMICILIO ACTUAL Calle y<br>número                                                         | LOCALIDAD        | DEPARTA<br>-MENTO | CLASIFICA<br>CIÓN*<br>(A,B <sub>1</sub> ,B <sub>2</sub> , C) | Fecha de<br>inicio de sínt. | Toma de<br>Muestra<br>SI / NO | Fecha de<br>toma de<br>muestra | Atendido por          | <ul> <li>1-Todos los<br/>casos graves o<br/>fatales<br/>requieren ficha<br/>completa y<br/>diagnóstico por<br/>laboratorio.</li> </ul>   |
|                                                              |                                                                                                    |                                                       |                                             |                                                                                |                                                                                            |                  |                   |                                                              |                             |                               |                                |                       | 2-Los casos<br>ambulatorios<br>sin signos de<br>alarma NO<br>requieren<br>diagnóstico<br>etiológico.                                     |
|                                                              |                                                                                                    |                                                       |                                             |                                                                                |                                                                                            |                  |                   |                                                              |                             |                               |                                |                       | 3-En una<br>proporción de<br>los casos o en<br>un número fijo<br>deberán<br>recolectarse<br>muestras para<br>realizar<br>vigiliancia por |
|                                                              |                                                                                                    |                                                       |                                             |                                                                                |                                                                                            |                  |                   |                                                              |                             |                               |                                |                       | <ul> <li>Ficha<br/>epidemiológica:<br/><u>https://bancos.s</u><br/>alud.gob.ar/recu<br/>rso/sipdrome.</li> </ul>                         |
| Nota: Todos la<br>Todos I<br>Si sospecha C<br>* Clasificació | os casos hospitalizados, con sign<br>os casos de este listado deben re<br>ihikungunya o Zika u otra patolog | os de alarr<br>gistrarse e<br>la confece<br>de alarma | na, graves o<br>on el SNVS2<br>cionar ficha | ) fatales deben n<br>0 dentro de las 2<br>epidemiológica o<br>nes de riego: GP | otificarse con ficha epidemiológica<br>Aths.<br>Je SFAI<br>UPO R1: Dengue SIN signes de si | a completa       | iciones de r      | iego, GRUP                                                   | O B2: dengue C6             | )N signer o                   | le alarma GPI                  | UPO C: dengue grave   | febril-agudo-<br>inespecifico-sfai                                                                                                    |
| Condiciones o                                                | le riego: Embarazo, niños, adulto                                                                           | s mayores,                                            | obesidad,                                   | DBT, cardiopatia                                                               | s, otras co-morbilidades, riesgo so                                                        | cial.            |                   |                                                              | o bell boligue of           |                               |                                | er er er anngue grave |                                                                                                    |

- 3. Con la información disponible en la planilla, podrá iniciar la carga en el SNVS.
- 4. Ingrese al sistema con su usuario y contraseña: seleccione mi menú—SNVS 2.0—Gestión del registro Notificar un caso nominal

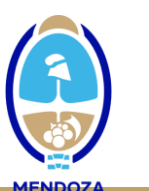

| Sesa Sistema Integrado<br>de Información<br>Sanitaria Argentino                                                        | Ministerio de Salud 🍥 Ministerio de s<br>Argentina                                             | Salud de                                                                           |                                                                    | Bienvenido<br>Maria Lia Bosio<br>Jueves 11 de Abril de 2024                             |          |
|----------------------------------------------------------------------------------------------------|------------------------------------------------------------------------------------------------|------------------------------------------------------------------------------------|--------------------------------------------------------------------|-----------------------------------------------------------------------------------------|----------|
| INICIO SISA REGISTROS                                                                                                  | REPORTES DOCUMENTACIÓN                                                                         | SOPORTE PADRÓN SISA                                                                |                                                                    | MI MENÚ SALIR                                                                           |          |
| Inde<br>Bienvenido M<br>Operador provincial SIS/<br>Mendoza                                                            | laria Lia Bosio                                                                                |                                                                                    | Mis herram<br>Opciones y<br>personales<br>Padrón so<br>Padrón de d | ientae<br>funciones 34 a las 07:52<br>24 a las 19:22<br>SA 24 a las 08:31<br>Juudadanos | <b>•</b> |
| Accesos frecuentes SNVS 2.0 Sistema Nacional de Vigilancia de Salud                                                    | Notificar un caso nominal<br>Listado nominal de casos notifio                                  | Gestión del registro<br>cados Establecimientos                                     | SNVS 2.0<br>Sistema Na<br>de Salud                                 | icional de Vigilancia                                                                   |          |
| Notificar un caso nominal<br>Listado nominal de casos notificados<br>Agrupado Clínica<br>Listado de muestras derivadas | COVID - Listado nominal de cas<br>notificados<br>DENGUE - Listado nominal de ci<br>notificados | os Red de profesionales<br>Exportar/Importar<br>asos Exportaciones                 |                                                                    |                                                                                         |          |
| Mensajes y alertas                                                                                                    | Listado de muestras derivadas<br>Notificación agrupada                                         | Auditoría y Monitoreo<br>Página principal del registr<br>Tablero Laboratorio Agrup | o<br>ado                                                           |                                                                                         |          |
| Servicios Web                                                                                                    | Mapa de capacidades médicas<br>(Próximamente)                                                  | Codificaciones públicas                                                            | Verificador constancias                                            | Buscador de Establecimientos y<br>Profesionales                                         |          |

5. Realice la búsqueda de la persona con el número de documento (sin puntos): el sistema traerá los datos del ciudadano correspondientes con ese documento. Corrobore que coincidan los datos del caso con el nombre del ciudadano.

| Alta de prestación o se                                                              | ervicio de salud                                                        |                                                  |                                   |                                       |                    | ← ?             |
|--------------------------------------------------------------------------------------|-------------------------------------------------------------------------|--------------------------------------------------|-----------------------------------|---------------------------------------|--------------------|-----------------|
| e este acceso usted puede verificar la e<br>r información consulte la ayuda en líne: | xistencia de un ciudadano en el pac<br>a o contacte al soporte técnico. | frón de ciudadanos del SISA, para ello nece      | sita el número de doc             | umento o puede utilizar la búsqueda a | wanzada o por lect | or óptico. Para |
|                                                                                      |                                                                         | 517066 _<br>Búsqueda avanzada   Búsqueda con lec | D Buscar<br>tor óptico   Ciudad   | ano indocumentado                     |                    |                 |
|                                                                                      | Se encontra                                                             | rron los siguientes resultados para los criter   | rios de búsqueda ingra<br>Idadano | esados.                               |                    |                 |
| Código del ciudadano                                                                 | Documento                                                               | Apellido y nombre                                | Sexo                              | Fecha de nacimiento                   |                    |                 |
| 5000402913                                                                           | DNI 517066                                                              |                                                  | М                                 | 27/02/2009                            | Ð                  | R               |
| ≡                                                                                    |                                                                         |                                                  |                                   |                                       |                    |                 |

- 6. Ingresando en el caso, el sistema le dará acceso a la "Ficha del ciudadano", donde deberá consignar los datos de ubicabilidad del paciente (MUY IMPORTANTE!!):
  - Deberá colocar en Información de contacto personal el número de teléfono
  - Y en **Domicilio** verificar si el que trae el sistema corresponde con el domicilio declarado y si está completo (calle/barrio/número/localidad/departamento). En caso de no coincidir o estar incompleto, deberá **AGREGAR el domicilio real.**

|                        | Eddd aproximada (ch                                                                                                    |                                                                                                    |                                                                                                    |                                                                                                    |          |           |
|------------------------|----------------------------------------------------------------------------------------------------|----------------------------------------------------------------------------------------------------|----------------------------------------------------------------------------------------------------|----------------------------------------------------------------------------------------------------|----------|-----------|
|                        | Deie de envie                                                                                                    | alanda a at 🌰                                                                                                    |                                                                                                    |                                                                                                    |          |           |
|                        | País de nacin                                                                                                    | niento Argentina 👩                                                                                                    |                                                                                                    |                                                                                                    |          |           |
|                        | Provincia de nacin                                                                                                    | -seleccione-                                                                                                    |                                                                                                    |                                                                                                    |          |           |
|                        | Localidad de nacin                                                                                                    | niento 🔍 🗿 Localidades                                                                                                    |                                                                                                    |                                                                                                    |          |           |
|                        | Nacion                                                                                                    | alidad -seleccione-                                                                                                    | ~                                                                                                    |                                                                                                    |          |           |
|                        | Se declara pueblo ind                                                                                                    | lígena -seleccione- ✔                                                                                                    |                                                                                                    |                                                                                                    |          |           |
|                        |                                                                                                    | *Valores requeridos                                                                                                    |                                                                                                    |                                                                                                    |          |           |
|                        |                                                                                                    |                                                                                                    |                                                                                                    | 🗸 Enviar Da                                                                                                  | atos 🗙   | Cancelar  |
| Información de contact | to personal                                                                                                    |                                                                                                    |                                                                                                    |                                                                                                    |          | (         |
|                        | Teléfono d                                                                                                    | celular 261 Incluir códig                                                                                                    | o de área local 🅥                                                                                                    |                                                                                                    |          |           |
|                        | Correo elect                                                                                                    | rónico                                                                                                    |                                                                                                    |                                                                                                    |          |           |
|                        |                                                                                                    | *Valores requeridos                                                                                                    |                                                                                                    |                                                                                                    |          |           |
|                        |                                                                                                    |                                                                                                    |                                                                                                    |                                                                                                    | 🗸 Env    | iar Datos |
| Información vital      |                                                                                                    |                                                                                                    |                                                                                                    |                                                                                                    |          |           |
| Demisilie              |                                                                                                    |                                                                                                    |                                                                                                    |                                                                                                    |          | 6         |
|                        |                                                                                                    |                                                                                                    |                                                                                                    |                                                                                                    |          |           |
| + Agregar              |                                                                                                    |                                                                                                    |                                                                                                    |                                                                                                    |          |           |
| Domicilio              |                                                                                                    |                                                                                                    |                                                                                                    |                                                                                                    |          |           |
| DOILICIIO              | Provincia                                                                                                    | Localidad                                                                                                    | Código postal                                                                                                    | Tipo de domicilio                                                                                            |          |           |
| URUGUAY 936            | Provincia<br>Mendoza                                                                                                    | Localidad<br>*SIN DATO* (*SIN DATO*)                                                                                                    | Código postal<br>5539                                                                                                    | Tipo de domicilio<br>Domicilio legal                                                                         | Ð        | ®         |
|                        | Provincia<br>Mendoza                                                                                                    | Localidad *SIN DATO* (*SIN DATO*)                                                                                                    | Código postal<br>5539                                                                                                    | Tipo de domicilio<br>Domicilio legal                                                                         |          | 8         |
| URUGUAY 936            | Provincia<br>Mendoza<br>• Pais<br>• Provincia                                                                                                    | Localidad<br>*SIN DATO* (*SIN DATO*)                                                                                                    | Código postal<br>5539                                                                                                    | Tipo de domicilio<br>Domicilio legal                                                                         | opulares | 8         |
|                        | Provincia<br>Mendoza<br>• Pais<br>• Provincia<br>• Departamento                                                                                        | Localidad *SIN DATO* (*SIN DATO*)  Argentina  Seleccione- Seleccione- Seleccio | Código postal<br>5539                                                                                                    | Tipo de domicilio<br>Domicilio legal<br>ada de la libertad Barrios P                                         | opulares | 8         |
|                        | Provincia<br>Mendoza<br>• Pais<br>• Provincia<br>• Departamento<br>• Localidao                                                                         | Localidad *SIN DATO* (*SIN DATO*)  Argentina  Seleccione- Buscador de departamentos  Cocalidades                                                                                                    | Código postal<br>5539                                                                                                    | Tipo de domicilio<br>Domicilio legal<br>ada de la libertad Barrios P                                         | opulares | 0         |
|                        | Provincia     Mendoza     Pais     Provincia     Pais     Provincia     Departamento     Localidad                                                     | Localidad *SIN DATO* (*SIN DATO*)  Argentina -seleccione- Buscador de departamentos CLocalidades                                                                                                    | Código postal<br>5539                                                                                                    | Tipo de domicilio<br>Domicilio legal<br>ada de la libertad Barrios P                                         | opulares | ₿         |
|                        | Provincia<br>Mendoza<br>• Pais<br>• Provincia<br>• Departamento<br>• Localidad                                                                         | Localidad  *SIN DATO* (*SIN DATO*)  Argentina  -seleccione-   Guession  Localidades  Current of a constitute for a constitute for a constitute | Código postal<br>5539                                                                                                    | Tipo de domicilio Domicilio legal ada de la libertad Barrios P                                               | opulares | 8         |
|                        | Provincia<br>Mendoza<br>• Pais<br>• Provincia<br>• Departamento<br>• Localidad<br>• Domicilio                                                          | Localidad *SIN DATO* (*SIN DATO*)  Argentina  Seleccione- Buscador de departamentos  Localidades  Duccalidades  Duccalidades Duccalidades Duccalidades Duccalidades Duccalidades Duccalidades Duccalidades Duccalidades Duccalidades Duccalidades Duccalidades Duccalidades Duccalidades Duccalidades Duccalidades Duccalidades Duccalidades Duccalidades Duccalidades Duccalidades Duccalid | Código postal<br>5539  Situacion de calle Persona priva                                                                  | Tipo de domicilio Domicilio legal ada de la libertad Barrios Pr                                              | opulares | 8         |
| URUGUAY 936            | Provincia<br>Mendoza<br>• Pais<br>• Provincia<br>• Departamento<br>• Localidad<br>• Domicilio                                                          | Localidad *SIN DATO* (*SIN DATO*)  Argentina -seleccione- Buscador de departamentos  Cucalidades  Duccalidades  Localización Localización Localización Cucalización pendiente O Act                                                                                                    | Código postal<br>5539<br>Situacion de calle Persona priva                                                                | Tipo de domicilio Domicilio legal ada de la libertad Barrios P                                               | opulares | 8         |
|                        | Provincia     Mendoza     Pais     Provincia     Pais     Provincia     Departamento     Localidad     Domicilio                                       | Localidad  *SIN DATO* (*SIN DATO*)  Argentina  -seleccione- Buscador de departamentos  Localidades  Datos de Localización Localización pendiente  Act                                                                                                    | Código postal<br>5539  Situacion de calle Persona priva Nro Piso Ualizar                                                 | Tipo de domicilio Domicilio legal ada de la libertad Barrios P                                               | opulares | 8         |
|                        | Provincia     Mendoza     Pais     Provincia     Pais     Provincia     Departamento     Localidad     oDomicilio     Código posta                     | Localidad  *SIN DATO* (*SIN DATO*)  Argentina  -seleccione-  Buscador de departamentos  Localidades  Localidades  Localización pendiente  Act  Formato tradicional de A                                                                                                    | Código postal<br>5539  Situacion de calle Persona priva Nro Piso ualizar 4 digitos o el nuevo de 8 caracteres            | Tipo de domicilio Domicilio legal ada de la libertad Barrios P                                               | opulares | 8         |
|                        | Provincia<br>Mendoza<br>• Paid<br>• Provincia<br>• Departamento<br>• Localidad<br>• Domicilio<br>• Código posta<br>• ¿Tiene teléfono?                  | Localidad *SIN DATO* (*SIN DATO*)  Argentina -seleccione- Buscador de departamentos Buscador de departamentos CLocalidades  Duccalidades  Duccalización pendiente  Act CLocalización CLocalización pendiente  Act CLocalización Permato tradicional de 4 CLOCALIZACIÓN PONO                                                                                                    | Código postal<br>5539  Situacion de calle Persona priva Nro Piso ualizar 4 digitos o el nuevo de 8 caracteres            | Tipo de domicilio Domicilio legal ada de la libertad Barrios P                                               | opulares | 8         |
|                        | Provincia Mendoza  Pais Provincia Popartamento Localidad Domicilio Código posta Código posta Cítiene teléfonot                                         | Localidad  *SIN DATO* (*SIN DATO*)  Argentina  -seleccione- Buscador de departamentos  Localidades   Datos de Localización  Localización pendiente O Act  Localización pendiente O Act  S S O No                                                                                                    | Código postal<br>5539<br>Situacion de calle Persona priva<br>Nro Piso<br>ualizar<br>4 digitos o el nuevo de 8 caracteres | Tipo de domicilio Domicilio legal ada de la libertad Barrios P                                               | opulares | 8         |
| URUGUAY 936            | Provincia Mendoza  Pais Provincia Provincia Provincia Departamento Localidad  Código posta Código posta Código posta Código posta                      | Localidad  *SIN DATO* (*SIN DATO*)  Argentina  -seleccione- Buscador de departamentos  Localidades  Datos de Localización Localización pendiente  Act  Localización pendiente  Act  Sof  No                                                                                                    | Código postal<br>5539  Situacion de calle Persona priva Nro Piso ualizar 4 dígitos o el nuevo de 8 caracteres            | Tipo de domicilio Domicilio legal ada de la libertad Barrios P Dpto                                          | opulares | 8         |
|                        | Provincia Mendoza  Pais Provincia Provincia Provincia Departamente Localidad Domicilio Código posta Código posta Código posta Observaciones            | Localidad  *SIN DATO* (*SIN DATO*)  Argentina  -seleccione- Buscador de departamentos  Localidades  Localización de Localización Localización pendiente O Act  Localización pendiente O Act  Sr  No  Valores requeridos                                                                                                    | Código postal<br>5539<br>Situacion de calle Persona priva<br>Nro Piso<br>ualizar<br>4 digitos o el nuevo de 8 caracteres | Tipo de domicilio Domicilio legal ada de la libertad Barrios P                                               | opulares | 8         |
| URUGUAY 936            | Provincia<br>Mendoza<br>- Pais<br>- Provincia<br>- Departamento<br>- Localidad<br>- Domicilio<br>- Código posta<br>- ¿Tiene teléfono?                  | Localidad  *SIN DATO* (*SIN DATO*)  Argentina  -seleccione-  Buscador de departamentos  Localidades  Localidades  Localización pendiente  Act  Localización pendiente  Act  Commato tradicional de  Commato tradicional de  C  | Código postal<br>5539<br>Situacion de calle Persona priva<br>Nro Piso<br>ualizar<br>4 digitos o el nuevo de 8 caracteres | Tipo de domicilio Domicilio legal ada de la libertad Barrios P  Dpto Dpto Enviar Dat                         | opulares | Cancelar  |
| URUGUAY 936            | Provincia<br>Mendoza<br>- Paid<br>- Provincia<br>- Departamento<br>- Localidad<br>- Domicilio<br>- Código posta<br>- ¿Tiene teléfono?<br>Observaciones | Localidad  *SIN DATO* (*SIN DATO*)  Argentina  -seleccione-   Buscador de departamentos  Cocalidades  Cocalidades  Cocalidades  Cocalización  Localidación pendiente  Act  Cocalización pendiente  Act  Cocalización pendiente  Act  Act  Act  Act  Act  Act  Act  Act                                                                                                    | Código postal<br>5539  Situacion de calle Persona priva Nro Piso Ualizar  d dígitos o el nuevo de 8 caracteres           | Tipo de domicilio Domicilio legal ada de la libertad  Barrios P  Dpto Dpto                                   | opulares | B         |
| Domicilio              | Provincia<br>Mendoza<br>• Pais<br>• Provincia<br>• Departamento<br>• Localidad<br>• Domicilio<br>• Código posta<br>• ¿Tiene teléfono?<br>Observaciones | Localidad  *SIN DATO* (*SIN DATO*)  Argentina  -seleccione- Buscador de departamentos  Localidades  Datos de Localización Localización pendiente O Act  Localización pendiente O Act  Sf O No  Localidad                                                                                                    | Código postal<br>5539  Situacion de calle Persona priva Nro Piso Ualizar  digitos o el nuevo de 8 caracteres             | Tipo de domicilio Domicilio legal ada de la libertad Barrios P Dpto Dpto Tipo de domicilio Tipo de domicilio | opulares | B         |

# RECUERDE EN CADA PASO ENVIAR DATOS

• Una vez completado teléfono y domicilio, al pie de la ficha, coloque CONFIRMAR DATOS

| ▶Información de contacto personal |                         |                          |
|-----------------------------------|-------------------------|--------------------------|
| ▶Información vital                |                         |                          |
| Domicilio                         |                         |                          |
| ► Cobertura social                |                         |                          |
| ▶Nivel de formación               |                         |                          |
| ► Ocupación y situación laboral   |                         |                          |
| ► Nucleo Familiar                 |                         |                          |
|                                   | Confirmar datos X Cance | ar 💄 Ficha del Ciudadano |

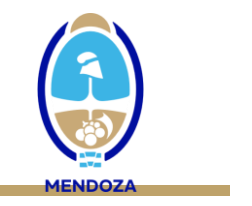

7. Puede aparecer la siguiente leyenda, que le indica que el paciente ya tiene un evento anterior generado. Coloque ACEPTAR

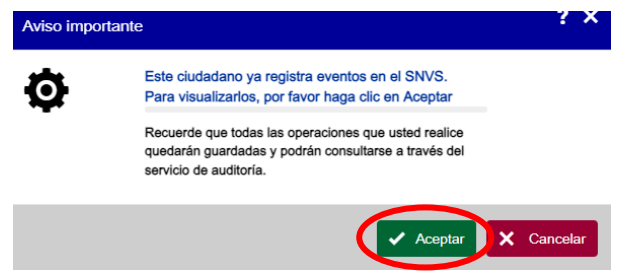

En este caso, el sistema le mostrará un listado de eventos notificados para este caso y Ud. deberá consignar AGREGAR para poder notificar un nuevo evento.

| Noti      | ficaciones        | s nominal                              | es (SNVS                                                        | 2.0)                                                                       |                             |                                                                        |                   |               |                        |                      |                   |                       |                                  |                                                      | ← ?                                  |                       |             |                            |
|-----------|-------------------|----------------------------------------|-----------------------------------------------------------------|----------------------------------------------------------------------------|-----------------------------|------------------------------------------------------------------------|-------------------|---------------|------------------------|----------------------|-------------------|-----------------------|----------------------------------|------------------------------------------------------|--------------------------------------|-----------------------|-------------|----------------------------|
| 🔒 Estimad | lo usuario, ust   | ed está visual                         | izando todos k                                                  | os eventos notif                                                           | icados en SNVS              | 5 para el DNI es                                                       | specificado. F    | Para vo       | olver a su lista       | de eventos,          | presione Vo       | ver a mi lis          | ta.                              |                                                      |                                      |                       |             |                            |
| + Agregar | Vol               | ver a mi lista                         |                                                                 |                                                                            |                             |                                                                        |                   |               |                        |                      |                   |                       |                                  |                                                      | <b>+</b> Bu:                         | scar por -vis         | ta inicial- | D Buscar     Criterios fij |
| d de 📮    | Nro.<br>documento | Grupo<br>evento                        | Evento                                                          | Clasificación<br>manual del<br>caso                                        | Clasificación<br>automática | Clasificación<br>por<br>Algoritmo                                      | Fecha<br>apertura | Sexo<br>legal | Fecha de<br>nacimiento | Fecha de<br>consulta | Fecha de<br>papel | Provincia<br>de carga | Localidad<br>de<br>residencia    | Establecimiento<br>de carga                          | Establecimiento<br>de muestra        | Validación<br>de caso | Fallecido   |                            |
| 3549457   | DNI               | Infecciones<br>respiratorias<br>agudas | COVID-19,<br>Influenza y<br>OVR en<br>ambulatorios<br>(No UMAs) | SARS-COV-<br>2 positivo por<br>stest de Ag                                 | No disponible               | SARS-COV-<br>2 por test de<br>antígeno                                 | 24/06/2022        | F             | 12/06/1980             | 24/06/2022           | 24/06/2022        | Mendoza               | *SIN<br>DATO*<br>(*SIN<br>DATO*) | DEPARTAMENTO<br>DE<br>EPIDEMIOLOGIA -                | DEPARTAMENTO<br>DE<br>EPIDEMIOLOGIA. |                       |             | 0 4 2 4 1                  |
| 691533    |                   | Infecciones<br>respiratorias<br>agudas | Caso<br>sospechoso<br>de COVID-<br>19, Influenza<br>y OVR       | Descartado<br>COVID-19<br>por<br>laboratorio (x<br>pruebas<br>moleculares) | No disponible               | Caso<br>descartado                                                     | 03/04/2021        | F             | 12/06/1980             | 02/09/2021           |                   | Mendoza               | *SIN<br>DATO*<br>(*SIN<br>DATO*) | DEPARTAMENTO<br>LABORATORIO<br>DE SALUD<br>PUBLICA - | C.A.P.S. 034<br>POTRERILLOS          | Caso<br>cerrado       |             | 0 4 2 4 1                  |
| 900079    |                   | Infecciones<br>respiratorias<br>agudas | Caso<br>sospechoso<br>de COVID-<br>19, Influenza<br>y OVR       | Caso<br>confirmado<br>a de COVID-19                                        | No disponible               | Caso<br>confirmado<br>por<br>laboratorio -<br>No activo<br>(por tiempo | 15/08/2020        | F             | 12/06/1980             |                      | 15/08/2020        | Mendoza               | *SIN<br>DATO*<br>(*SIN<br>DATO*) | C.A.P.S. 031<br>DAVID BUSANA                         | C.A.P.S. 031<br>DAVID BUSANA         | Caso<br>cerrado       |             | 0 4 2 4 (                  |

En caso que el paciente no posea eventos notificados previamente, deberá simplemente agregar el evento actual.

- 8. En la solapa EVENTO, deberá consignar de forma obligatoria:
  - Grupo de evento: Síndrome febril agudo inespecífico
  - Evento: dengue
  - Por defecto el sistema consigna la fecha de apertura (automático)
  - Establecimiento de carga: efector que realiza la atención/notificación
  - Clasificación manual: corresponde a "Caso confirmado por nexo epidemiológico autóctono"

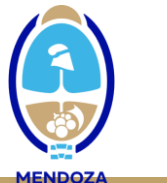

| Paso 3: Completar la prestaci                           | ón de salud                   |                                       |                                          |                         |          |                             | ← ?      |
|---------------------------------------------------------|-------------------------------|---------------------------------------|------------------------------------------|-------------------------|----------|-----------------------------|----------|
| El último paso es completar la información de la presta | ción o servicio de s          | alud. Ingrese la infor                | mación requerida y presio                | ne el botón Enviar dato | DS.      |                             |          |
| Maria Lia Bosio Evento SNVS                             |                               |                                       |                                          |                         |          |                             |          |
| SNVS 2.0 Evento                                         |                               |                                       |                                          |                         |          | •                           | /。       |
| ►Caso<br>▼Evento                                        |                               |                                       |                                          |                         |          | Generar Co                  | nstancia |
|                                                         | * Grupo de eventos            | -seleccione-                          |                                          |                         | ~        |                             |          |
|                                                         | * Evento                      | -seleccione- V                        |                                          |                         |          |                             |          |
|                                                         | * Fecha apertura              | 11-04-2024                            |                                          |                         |          |                             |          |
| Fecha de recolección en papel / reg                     | istro en sistema de<br>origen | 30                                    |                                          |                         |          |                             |          |
| n * Establ                                              | ecimiento de carga            | Comience a es                         | cribir, el buscador autocom              | oletará                 | Ø        |                             |          |
| · ·                                                     | Código VIH                    |                                       |                                          |                         |          |                             |          |
| Clasificación a                                         | utomática del caso            |                                       |                                          |                         |          |                             |          |
| Clasific                                                | ación por algoritmo           |                                       |                                          |                         |          |                             |          |
| * Clasificació                                          | ón manual del caso            | -seleccione- V                        |                                          |                         |          |                             |          |
|                                                         |                               | 80                                    |                                          |                         |          |                             |          |
| Evento SNVS                                             | Clínica                       | Laboratorio                           | Epidemiologia                            | Documentos              |          |                             |          |
|                                                         |                               |                                       |                                          |                         |          | 8                           |          |
| SNVS2.0Evento                                           |                               | -seleccione-<br>Caso con coinfect     | ción de Dengue y Chiku                   | ngunya                  | <b>^</b> | Generar Cons                | stancia  |
|                                                         |                               | Caso con coinfect<br>Caso confirmado  | ción de más de un serol<br>DEN-1         | ipo de Dengue           |          |                             |          |
| ₩ Evento                                                | Grupo de eventos              | Caso confirmado<br>Caso confirmado    | DEN-2<br>DEN-3                           |                         |          |                             |          |
|                                                         | Evento                        | Caso confirmado                       | DEN-4                                    | autóctono               | _        |                             |          |
|                                                         | Fecha apertura                | Caso confirmado                       | por nexo epidemiológic                   | o importado             |          |                             |          |
| Fecha de recolección en papel / regis                   | tro en sistema de             | Caso confirmado<br>Caso de Dengue     | sin serotipo<br>en brote con laboratoric | (+)                     |          |                             |          |
|                                                         | origen                        | Caso descartado<br>Caso descartado    | por diagnóstico diferenc                 | ial                     |          |                             |          |
| Estable                                                 | cimiento de carga             | Caso descartado<br>Caso invalidado p  | por epidemiología<br>or epidemiología    |                         |          |                             |          |
|                                                         | Código VIH                    | Caso probable                         | or opraorine ogra                        |                         |          |                             |          |
| Clasificación au                                        | tomática del caso             | Caso sospechoso                       | con antecedente de va                    | cunación menor a 21     | días     |                             |          |
| Clasifica                                               | ción por algoritmo            | Caso sospechoso<br>Confirmado flavivi | no conclusivo<br>rus                     |                         | -        |                             |          |
| * Clasificación                                         | n manual del caso             | Caso confirmado                       | por nexo epidemiológic                   | o autóctono             | ~        |                             |          |
| Otros eventos vinculados de inter-                      | és para este caso             | C O Buscador d                        | le eventos relacionados                  |                         |          |                             |          |
|                                                         | Obconvecience                 |                                       |                                          |                         |          |                             |          |
|                                                         | Observaciones                 |                                       |                                          |                         |          |                             |          |
| ν                                                       | alidación de caso             | *sin dato*                            |                                          |                         |          |                             |          |
| Clasificación según sitio de adquisici                  | ón de la Infección            | -seleccione- V                        |                                          |                         |          |                             |          |
|                                                         | *V                            | alores requeridos                     |                                          | or datas o in e OK      |          | ar datao o is o Laboratoria | olar     |
|                                                         |                               |                                       |                                          | ar datos e ir a Clinic  | Envi     |                             | eiar     |

#### RECUERDE EN CADA PASO ENVIAR DATOS

Si Ud. realizó una modificación del domicilio, es posible que el sistema no le permita avanzar para cargar la solapa clínica y le solicite que asocie la prestación al domicilio. En este caso, debe dirigirse al ícono de la ficha ubicado en el borde superior derecho de la pantalla y seleccionar el domicilio consignado y enviar datos. Una vez realizada esta operación, el sistema le permitirá continuar la carga en la solapa clínica.

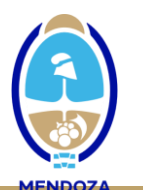

| Evento SNVS Clínica 👷                                                                                                    | Laboratorio                                                                                                    |
|----------------------------------------------------------------------------------------------------|----------------------------------------------------------------------------------------------------|
| SVVS 2.0 Evento                                                                                                    |                                                                                                    |
| ▶Información de registro y modificación<br>▶Caso<br>♥Evento                                                                                                    |                                                                                                    |
| Grupo de eventos                                                                                                    | Sindrome Febril Agudo Inespecífico (SFAI)                                                                                                    |
| Fuente                                                                                                    | Deseus                                                                                                    |
| Evento                                                                                                    | Dengue                                                                                                    |
| Fecha apertura                                                                                                    | 03-04-2024                                                                                                    |
| Fecha<br>Datos del ciudadano asociables a la                                                                                                    | a prestación ? ×                                                                                                    |
| Seleccione los datos del ciudadano<br>ningún dato, se toman los existente<br>Domicilio<br>Cobertura Social<br>Nivel de formación<br>Ocupación y situación laborales | o a ser asociados a la prestación que se da de alta y presione el botón Aceptar. En caso de no modificar<br>se. Para agregar nuevos datos, ir al formulario de la Ficha del ciudadano<br>O BRIEN 1217 *sin dato* *sin dato* - Mendoza - Guaymallén - SAN JOSE<br>seleccione-<br>-seleccione-<br>-seleccione-<br>-seleccione-<br>-seleccione-<br>-seleccione- |
| or                                                                                                    | Enviar datos     Cancelar                                                                                                    |
| Observaciones                                                                                                    |                                                                                                    |
| Validación de caso                                                                                                    | *sin dato*                                                                                                    |
| Clasificación según sitio de adquisición de la Infección                                                                                                    | -seleccione- V                                                                                                    |
| P*                                                                                                    | /alores requeridos                                                                                                    |
|                                                                                                    | <ul> <li>Enviar datos e ir a Clínica</li> <li>Enviar datos e ir a Laboratorio</li> <li>Cancelar</li> </ul>                                                                                                    |

9. En la SOLAPA CLÍNICA se deberán completarse los datos de la primera consulta: Establecimiento, Fecha de consulta, Sintomático SI, Fecha de inicio de los síntomas, si dispone del dato de embarazo consignar SI o NO (sino consignar no declarado) y, como se trata de un caso ambulatorio, consignar internado NO.

|                                                                                                    | Evento SNVS                                            | Clínica 🔥               | Laboratorio          | Epidemiología                | Documentos       |   |
|----------------------------------------------------------------------------------------------------|--------------------------------------------------------|-------------------------|----------------------|------------------------------|------------------|---|
| Clínica<br>NVS 2.0<br>Información de reg<br>Información del ca<br>Primera consulta<br>Sta sección debe | istro y modificación<br>aso<br>nar completa para acced | ler a todas las seccion | es de esta solapa    |                              |                  |   |
|                                                                                                    |                                                        | Establecimiento         | HOSPITAL RAMO        | ON CARRILLO(EL RES           | SGUARDO, Mendoza | ) |
|                                                                                                    |                                                        | Profesional             | Comience a esc       | cribir, el buscador autocomp | letará           | 0 |
|                                                                                                    |                                                        | Fecha consulta          | 17-03-2024           |                              |                  |   |
|                                                                                                    |                                                        | Sintomático             | Sí Fecha de inicio d | le síntomas: 15-03-2024      |                  |   |
|                                                                                                    |                                                        | Embarazada              | No                   |                              |                  |   |
|                                                                                                    |                                                        | Internado               | No                   |                              |                  |   |
|                                                                                                    |                                                        |                         |                      |                              |                  |   |

## RECUERDE EN CADA PASO ENVIAR DATOS

10. En la SOLAPA EPIDEMIOLÓGICA deberá agregar en Factores de riesgo: estudiado en contexto de Brote o Epidemia

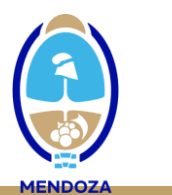

| Paso 3: Comp                                                                            | letar la prestació                                 | n de salud                               |                             |                          |                          |                   |   | 4 |
|-----------------------------------------------------------------------------------------|----------------------------------------------------|------------------------------------------|-----------------------------|--------------------------|--------------------------|-------------------|---|---|
| último paso es completar la ir                                                          | nformación de la prestaci                          | ión o servicio de sa                     | lud. Ingrese la informa     | ción requerida y presion | e el botón Enviar datos. |                   |   |   |
| Veronica Beatriz Piña                                                                   | Evento SNVS                                        | Clínica 🌄                                | Laboratorio                 | Epidemiología            | Documentos               |                   |   |   |
| Epidemiología<br>NVS 2.0 Información de re                                              | gistro y modificación                              |                                          |                             |                          |                          |                   |   | ( |
| <ul> <li>Información del</li> <li>Establecimiento</li> <li>Esta sección debe</li> </ul> | caso<br>notificador<br>estar completa para accede  | er a todas las seccio                    | nes de esta solapa          |                          |                          |                   |   |   |
|                                                                                         |                                                    | Establecimiento                          | HOSPITAL LUIS               | C. LAGOMAGGIORE          | (7A. SECCION, Mendo      | oza)              |   |   |
| ► Viajes (Sitio<br>► Ámbitos de                                                         | probable de adquisició<br>concurrencia, tránsito o | on y/o de disemina<br>o estadía ocasiona | ción de la infección)<br>al |                          |                          |                   |   |   |
| + Agre                                                                                  | riesgo / Vias mas proba<br>gar                     | ables de transmis                        | ion / Otros anteceder       | ites de interes          |                          |                   |   |   |
|                                                                                         |                                                    |                                          |                             |                          |                          |                   |   |   |
| F. Ri                                                                                   | esgo / Vías / Otros                                |                                          |                             | Fech                     | a antecedente            | Lugar antecedente |   |   |
| Estud                                                                                   | iado en contexto de Bro                            | ote o Epidemia                           |                             |                          |                          |                   | Ð | 8 |
| =                                                                                       |                                                    |                                          |                             |                          |                          |                   |   |   |
| _                                                                                       |                                                    |                                          |                             |                          |                          |                   |   |   |
|                                                                                         |                                                    |                                          |                             |                          |                          |                   |   |   |

## **RECUERDE EN CADA PASO ENVIAR DATOS**

11. Finalmente, en el escenario de brote, el manejo ambulatorio de los casos de dengue sin signos de alarman ni condiciones coexistentes NO REQUIERE LA CONFIRMACIÓN POR PRUEBAS DE LABORATORIO.

Entendiendo que los pacientes atendidos en el PNA con criterio de internación (dengue con signos de alarma y dengue grave) serán oportunamente derivados al hospital, los restantes casos asistidos en el CAPS en los que el profesional decida TOMAR MUESTRA PARA ESTUDIO ETIOLÓGICO POR PRUEBAS DE LABORATORIO (casos de dengue sin signos de alarma con condiciones coexistentes de mayor riesgo que no se derivan para internación y/ o por criterio del profesional), corresponde LLENAR LA FICHA EPIDEMIOLÓGICA DE SFAI completa y derivar la misma con la muestra. Ficha de SFAI disponible en:

https://www.mendoza.gov.ar/wp-content/uploads/sites/7/2018/10/fe\_sfai-en-area-noendemica-de-fha-29012024.pdf

En este caso, el USUARIO RESPONSABLE DE LA CARGA CLÍNICA deberá ampliar la carga de la SOLAPA CLÍNICA con los datos completos requeridos (signos y síntomas, comorbilidades, diagnóstico referido o constatado), junto a la información restante disponible en la ficha (datos del ciudadano, solapa epidemiológica, etc.)

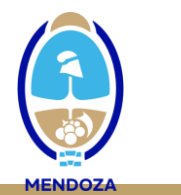

|                                                                  | Evento SNVS               | Clínica                | Laboratorio          | Epidemiología                | Documentos        |      |                                               |
|------------------------------------------------------------------|---------------------------|------------------------|----------------------|------------------------------|-------------------|------|-----------------------------------------------|
| Clínica                                                          |                           |                        |                      |                              |                   |      |                                               |
| Normación de res<br>►Información de lo                           | jistro y modificación     |                        |                      |                              |                   |      |                                               |
| Primera consulta     Esta accesión deba                          | etar completa para accede | ar a todas las sossion | ando ota odana       |                              |                   |      |                                               |
| Esta sección debe e                                              | star completa para accede | Establecimiente        |                      | LACOMACCIORE (7              | A SECCION Mondo   | 20)  |                                               |
|                                                                  |                           | Lotubiceimente         | HOSFITAL LOIS C      | . LAGOWAGGIORE(/             | A SECCIÓN, Melido | 72a) |                                               |
|                                                                  |                           | Profesional            | Comience a escr      | ibir, el buscador autocomple | etará             | 0    |                                               |
|                                                                  |                           | Fecha consulta         | 08-04-2024           |                              |                   |      |                                               |
|                                                                  |                           | Sintomático            | SíFecha de inicio de | síntomas: 08-04-2024         |                   |      |                                               |
|                                                                  |                           | Embarazada             |                      |                              |                   |      |                                               |
|                                                                  |                           | Internado              |                      |                              |                   |      |                                               |
| ▼ Comertinue<br>+ Agreg                                          | ar                        |                        |                      |                              |                   |      | <ul> <li>No hay resultados para mo</li> </ul> |
| ▼Diagnóstico<br>+ Agreg                                          | eferido/Constatado<br>ar  |                        |                      |                              |                   |      |                                               |
|                                                                  |                           |                        |                      |                              |                   |      | No nay resultados para mos                    |
| <ul> <li>Tratamiento</li> <li>Otros evento</li> </ul>            | s sospechados             |                        |                      |                              |                   |      |                                               |
| <ul> <li>Datos de internad</li> <li>Condición al alta</li> </ul> | ión<br>o egreso           | *\/                    | alores requeridos    |                              |                   |      |                                               |
|                                                                  |                           | Ve                     | anongg requerituos   |                              |                   |      |                                               |

## RECUERDE EN CADA PASO ENVIAR DATOS

Así mismo, será responsabilidad del USUARIO DE LABORATORIO cargar la información correspondiente a la derivación de la muestra en la SOLAPA LABORATORIO: AGREGAR muestras, tipo de muestra, fecha de toma, establecimiento de toma.

| INICIO        | SISA                                | REGISTROS                  | REPORTES              | DOCUMENTACIÓN                     | SOPORTE        | PADRÓN SISA           | 4                 | MI MENÚ | SALIR |
|---------------|-------------------------------------|----------------------------|-----------------------|-----------------------------------|----------------|-----------------------|-------------------|---------|-------|
| Inicio > Paso | 3: Completar l                      | a prestación de saluc      | d > Notificaciones no | minales (SNVS 2.0) > Modifica     | r              |                       |                   |         |       |
| SNVS 2.0      | Paso 3: Co                          | mpletar la pr              | restación de          | salud                             |                |                       |                   |         | ← ?   |
| El último pa  | so es completa                      | ar la información de       | e la prestación o se  | vicio de salud. Ingrese la inf    | ormación reque | ida y presione el bot | tón Enviar datos. |         |       |
|               |                                     | Eve                        | ento SNVS             | Clínica                           |                | idemiología o         | Documentos        |         |       |
|               | .aboratorial<br>▶Información        | de registro y mod          | lificación            |                                   |                |                       |                   |         | 0     |
| SNVS Z.U      | ▶ Informació                        | n del caso                 |                       |                                   |                |                       |                   |         |       |
|               | Muestras<br>Se debe caro<br>+ Agreg | ar o seleccionar una<br>ar | muestra para poder    | notificar estudios de laboratorio | y derivaciones |                       |                   |         |       |
|               |                                     |                            |                       | *Valores requeridos               |                |                       |                   |         |       |

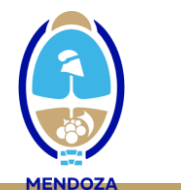

| Paso 3: Complet                   | ar la prestación           | de salud                    |                            |                              |                   |             |              | ← ?        |
|-----------------------------------|----------------------------|-----------------------------|----------------------------|------------------------------|-------------------|-------------|--------------|------------|
| mo paso es completar la info      | mación de la prestación    | o servicio de salud. Ir     | ngrese la información r    | equerida y presione el bol   | tón Enviar datos. |             |              |            |
|                                   | Evento SNVS                | Clínica 📢                   | Laboratorio                | Epidemiología                | Documentos        |             |              |            |
| Laboratorial                      | tro v modificación         |                             |                            |                              |                   |             |              | 0          |
| S2.0 ► Información del cas        | suo y modificación         |                             |                            |                              |                   |             |              |            |
| Wuestras<br>Se debe cargar o sele | ccionar una muestra para p | oder notificar estudios     | de laboratorio y derivacio | ones                         |                   |             |              |            |
| + Agregar                         |                            |                             |                            |                              |                   |             |              |            |
| Id                                |                            |                             |                            |                              |                   |             |              |            |
| Evento * Tipo<br>Muestra          | muestra * M                | uestra * Fech               | a toma                     | * Establecimiento            | Muestra           | Aislamiento | Adecuada     |            |
| Humano -                          | espacios e: 🗸 -selecc      | ione- 🗸                     | 30 Comience                | a escribir, el buscador auto | comp 🗿 SI         | ✓ NO ✓      | sı 🗸 🚺       |            |
|                                   | -selecc                    | one-<br>cefalorraquideo (Li | CR) ueridos                |                              |                   |             |              |            |
|                                   | Orina                      |                             |                            |                              |                   |             | Enviar Datos | × Cancelar |
|                                   | Plasma                     | ontora                      |                            |                              |                   |             |              |            |
|                                   | Suero                      | entera                      |                            |                              |                   |             |              |            |
|                                   | Suero p                    | pareado                     |                            |                              |                   |             |              |            |
|                                   |                            |                             |                            |                              |                   |             |              |            |

## RECUERDE EN CADA PASO ENVIAR DATOS

Una vez completada esta información, aparecerá una tilde verde que deberá seleccionar para poder completar la derivación de la muestra al laboratorio responsable del procesamiento:

| INICIO        | SISA                                                                                                 | REGISTROS                        | REPORTES           | DOCUMENTA               | ción soport              | E PADRÓN SISA                  |                                        |                       |          |                 | SALIR                  |                          |
|---------------|----------------------------------------------------------------------------------------------------|----------------------------------|--------------------|-------------------------|--------------------------|--------------------------------|----------------------------------------|-----------------------|----------|-----------------|------------------------|--------------------------|
| Inicio > Paso | Inicio > Paso 3: Completar la prestación de salud > Notificaciones nominales (SIVIS 2.0) > Modificar |                                  |                    |                         |                          |                                |                                        |                       |          |                 |                        |                          |
| SNVS 2.0      | Paso 3: Co                                                                                           | ompletar la pre                  | estación de        | salud                   |                          |                                |                                        |                       |          |                 | ← ?                    |                          |
| El último pa  | so es completa                                                                                       | ar la información de             | la prestación o se | rvicio de salud. Ingre  | ese la información req   | uerida y presione el boto      | ón Enviar datos.                       |                       |          |                 |                        |                          |
|               |                                                                                                    | Eve                              | nto SNVS           | Clínica 🌄               | Laboratorio              | Epidemiología                  | Documentos                             |                       |          |                 |                        |                          |
| SNVS 2.0      | aboratorial<br>Información                                                                           | de registro y modi<br>n del caso | ficación           |                         |                          |                                |                                        |                       |          |                 | 0                      |                          |
|               | Wuestras<br>Se debe carg                                                                             | jar o seleccionar una r          | nuestra para poder | notificar estudios de l | aboratorio y derivacione | is .                           |                                        |                       |          |                 |                        |                          |
|               | + Agreg                                                                                              | ar                               |                    |                         |                          |                                |                                        |                       |          |                 |                        |                          |
|               | ld<br>Evento                                                                                         | * Tipo mu                        | estra              | * Muestr                | * Fecha f                | oma * Estab                    | lecimiento                             | Muestra Aislamiento / | Adecuada |                 |                        |                          |
|               | Muestra                                                                                              | npo ma                           |                    | maddan                  |                          |                                |                                        |                       | abbaada  |                 |                        |                          |
|               | 402333                                                                                               | Humano - espac                   | ios estériles      | Suero                   | 10-04-2                  | HOSPII<br>024 LAGOMAGGIO<br>Me | ALLUIS C.<br>RE(7A. SECCION,<br>ndoza) | SI NO                 | si 🚺     | Ingresar deriva | ciones y estudios para | a diagnóstico etiológico |
|               |                                                                                                    |                                  |                    | *Valores re             | queridos                 |                                |                                        |                       |          |                 |                        |                          |

|   | Estudios de laboratorio y derivaciones                                                                                                    | ? ×                        |  |
|---|----------------------------------------------------------------------------------------------------|----------------------------|--|
| 2 | 2                                                                                                    |                            |  |
|   | + Agregar                                                                                                    |                            |  |
|   | "Ongo evento         Evento         "Establecimiento organ         "Establecimiento destrio           Sindrome Febri Agudo Intespecifico V         Dengue         V         Comience a escolar, el bucador autocompletará         Vecha derivación         Comience a escolar, el bucador autocompletará         Comience a escolar, el bucador autocompletará         Comience a escolar, el bucador autoc | ID Estado de la derivación |  |
|   | El " indica que los datos son requendos.                                                                                                    | ✓ Enviar Datos             |  |
|   |                                                                                                    |                            |  |

RECUERDE EN CADA PASO ENVIAR DATOS